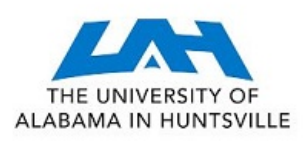

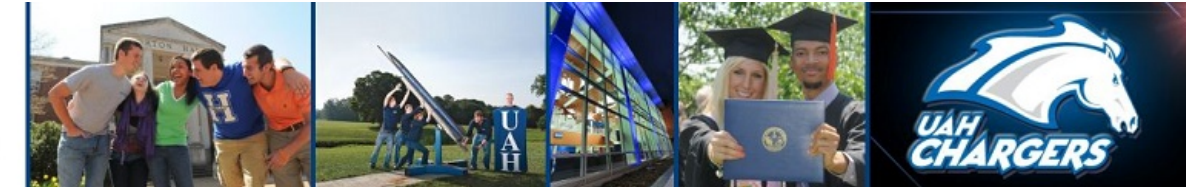

## **University of Alabama Huntsville**

## Planning User Guide

Go to: https://UAH.compliance-assist.com

You will need to enter your USERNAME and PASSWORD (Note: You will use your UAH credentials.)

You will be directed to the Landing Page. Click on "Planning"

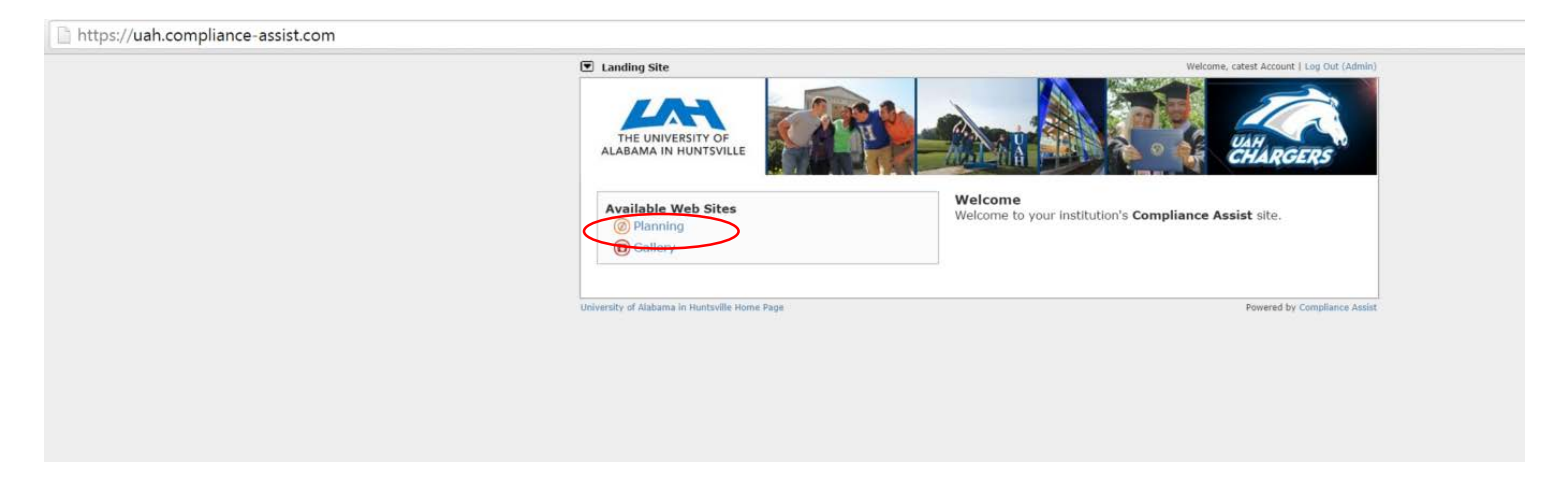

You will be taken to your Planning Home page. Here you will find announcements and updates.

Click "More" to expand an announcement and see full details.

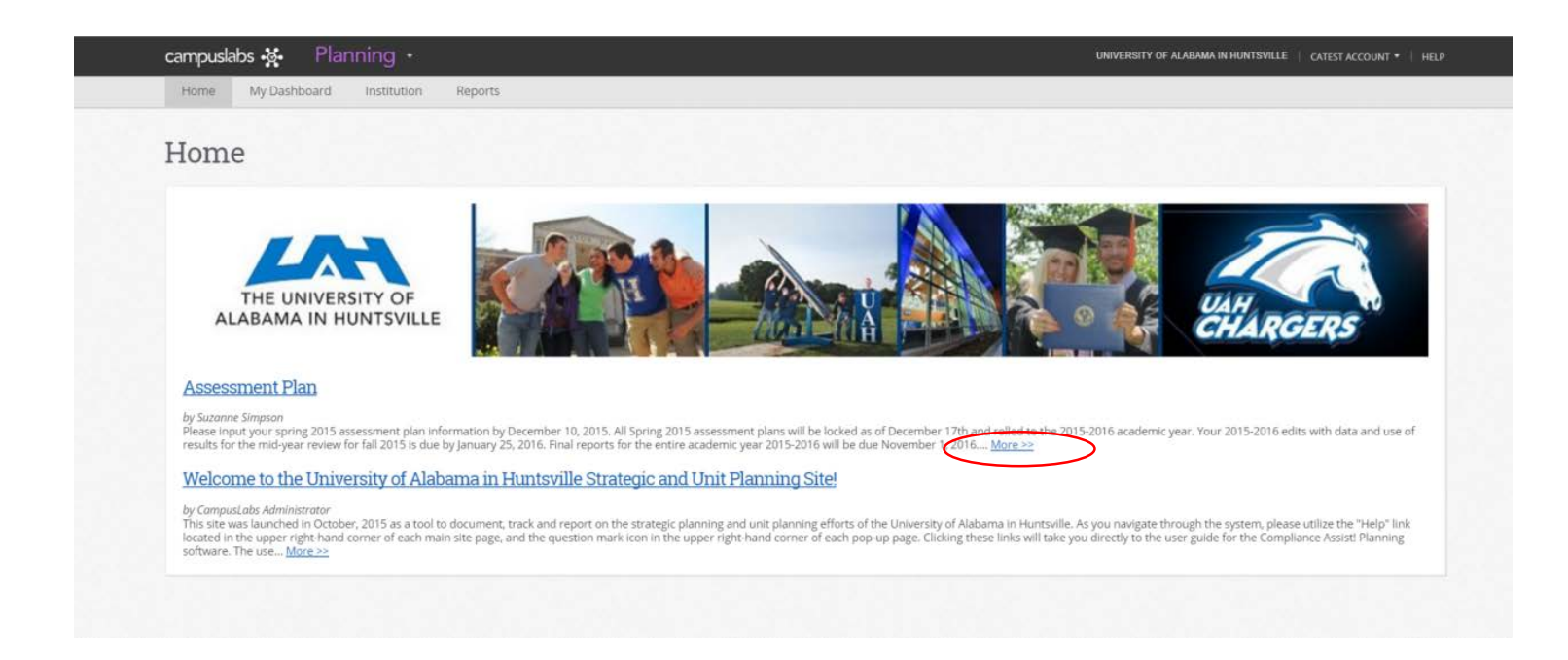

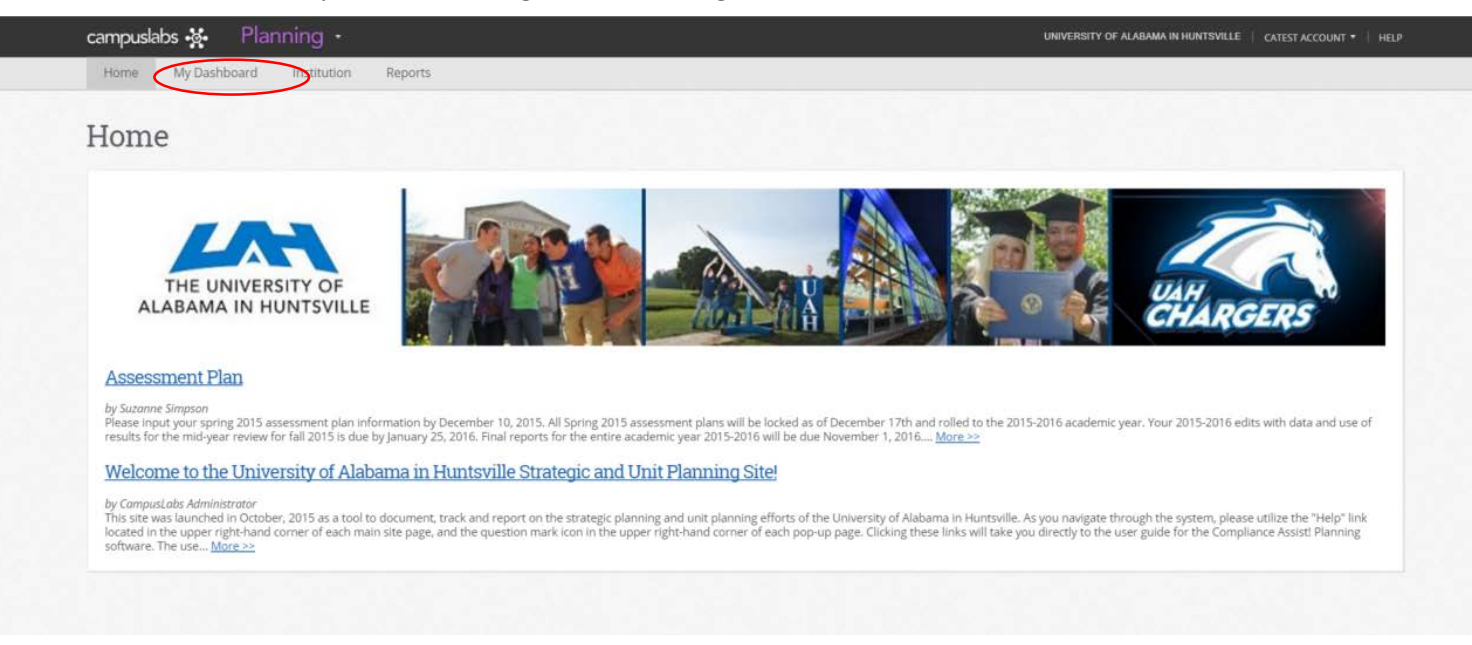

Next, click on "My Dashboard" to get to the Strategic Plan, and Assessment Plans.

"My Dashboard" shows tabs assigned to you, and the program(s) for which you will be entering data. Click on "Edit Filter" to get to the appropriate year/timeframe. Select "Spring Pilot Phase 2015" for this first cycle.

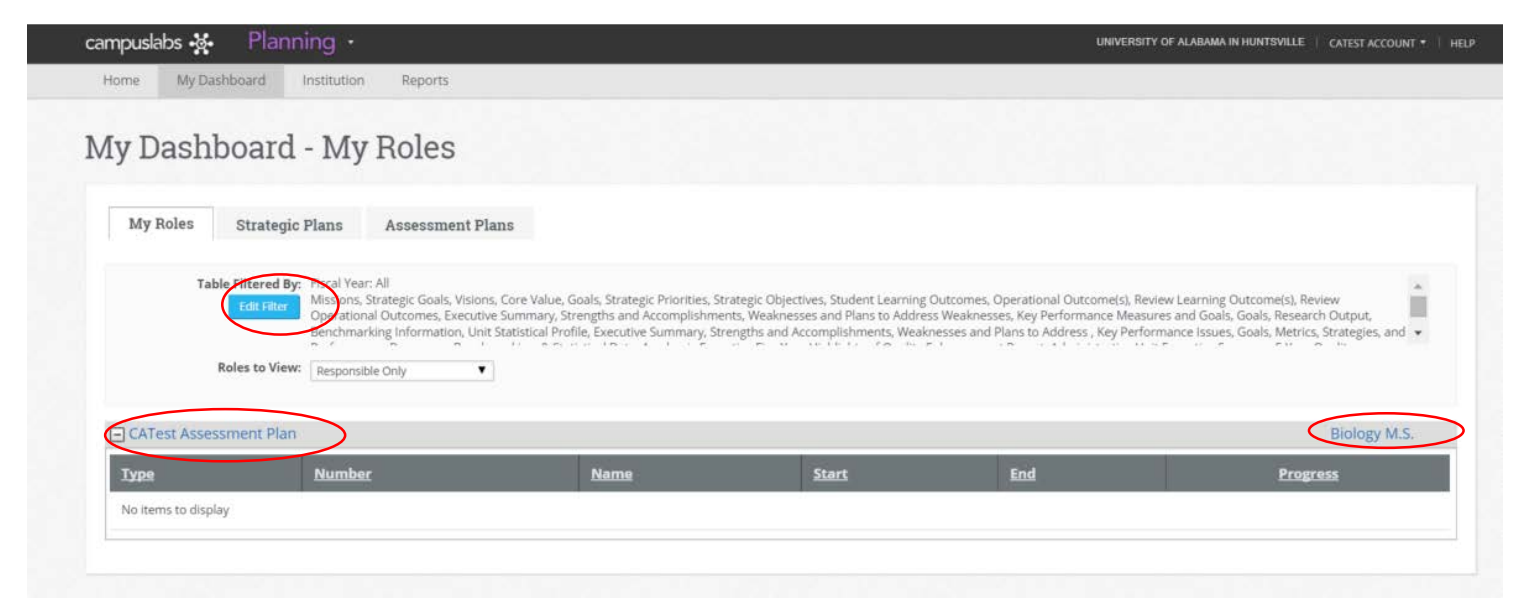

**Assessment Plans**: To enter your Student Learning or Operation outcome data click on the "Assessment Plans" tab.

|                | Planning •                                                                                                    |                                                                                                    |                                                                                                    | UNIVERSITY                                                                                                    | OF ALABAMA IN HUNTSVILLE   CATEST ACCOUNT *                                                                                |
|----------------|----------------------------------------------------------------------------------------------------|----------------------------------------------------------------------------------------------------|----------------------------------------------------------------------------------------------------|----------------------------------------------------------------------------------------------------|----------------------------------------------------------------------------------------------------|
| Home My Dashbo | bard Institution Reports                                                                                                    |                                                                                                    |                                                                                                    |                                                                                                    |                                                                                                    |
| My Dashbo      | oard - My Roles                                                                                                    |                                                                                                    |                                                                                                    |                                                                                                    |                                                                                                    |
| My Roles S     | Strategic Plans Assessment P                                                                                                    | lans                                                                                                    |                                                                                                    |                                                                                                    |                                                                                                    |
| Table Fi       | ittered By:<br>intered By:<br>intered Fitter<br>Fiscal Year: All<br>Missions, Strategic Goals, Vision<br>Operational Outcomes, Execution<br>Benchmarking Information, Union<br>is to View:<br>Responsible Only | ns, Core Value, Goals, Strategic Priorities,<br>ve Summary, Strengths and Accomplishm<br>it Statistical Profile, Executive Summary, S | Strategic Objectives, Student Learning,<br>tents, Weaknesses and Plans to Addre<br>trengths and Accomplishments, Weak | Outcomes, Operational Outcome(s), Revi<br>ss Weaknesses, Key Performance Measur<br>nesses and Plans to Address , Key Perfor | ew Learning Outcome(s), Review<br>es and Goals, Goals, Research Output,<br>mance Issues, Goals, Metrics, Strategies, and v |
| CATest Assessm | ent Plan                                                                                                    |                                                                                                    |                                                                                                    |                                                                                                    | Biology M.S.                                                                                                    |
|                |                                                                                                    | Name                                                                                                    | Start                                                                                                    | End                                                                                                    |                                                                                                    |
| Туре           | Number                                                                                                    |                                                                                                    |                                                                                                    |                                                                                                    | Progress                                                                                                    |

Once you have clicked on your specific unit, you will be able to access the outcomes forms by selecting "+ New Item" and then clicking on the appropriate template.

| mpuslabs 😵 Planning -                                                             |                                                            |                                     |              | UNIVERSITY OF AL | ABAMA IN HUNTSVILLE                 |
|-----------------------------------------------------------------------------------|------------------------------------------------------------|-------------------------------------|--------------|------------------|-------------------------------------|
| lome My Dashboard Institution Repo                                                | orts                                                       |                                     |              |                  |                                     |
| ly Dashboard - Plannin                                                            | ıg Items                                                   |                                     |              |                  |                                     |
| My Roles Strategic Plans Assess                                                   | sment Plans                                                |                                     |              |                  |                                     |
| Table Filtered By: Fiscal Year; Pilot Phas<br>Edit Filter<br>Student Learning Out | e Spring 2015<br>tcomes, Operational Outcome(s), Review Le | arning Outcome(s), Review Operation | nal Outcomes |                  |                                     |
| University of Alabama Huntsville                                                  | New Item                                                   | Name                                | Start        | End              | Fiscal Year: Pilot Phase Spring 201 |
| Provost & Executive Vice President for Acade     Academics                        | en No items to display                                     |                                     |              |                  |                                     |
| College of Science                                                                |                                                            |                                     |              |                  |                                     |
|                                                                                   | 0                                                          |                                     |              |                  |                                     |
|                                                                                   | •                                                          |                                     |              |                  |                                     |
|                                                                                   |                                                            |                                     |              |                  |                                     |
|                                                                                   |                                                            |                                     |              |                  |                                     |

Begin filling out the fields in the template you have selected. You must fill out the top three lines in order to save the template.

**NOTE:** if you hover over the "i" bubbles, helpful instructions will appear. The number should be a three digit number with two leading zeros then the 4 digit Academic Year (e.g. 001\_sp15).

|                                                                                                    | Add New Student Learning Outcome - Compliance Assist                                                      | 0                                          |
|----------------------------------------------------------------------------------------------------|----------------------------------------------------------------------------------------------------|--------------------------------------------|
| University of Alabama Huntsville<br>Board of Trustees                                                                                                    | Add New Student Learning Outcome                                                                          | Fiscal Year: Pilot Phase Spring 2 Progress |
| Conce of the President  Provost & Executive Vice Presic  Academics  College of Science  Biology M.S                                                                                                    | Outcome Number and<br>Year of Implementation:<br>SLO Major Area and<br>Degree:<br>Outcome:<br>Description |                                            |
| i.<br>1997 - State State Stat | B I U ■ ■ ■ ■ I II II II Paragraph St. • A • O •<br>2 1 1 1 1 1 1 1 1 1 1 1 1 1 1 1 1 1 1 1               | empiliance Accid (10 2015.Computy Judity   |
|                                                                                                    | Start: 1/1/2015  Choose Fiscal Year Dates Save                                                            | ▼<br>Save & Close Cancel                   |

**Uploading Files**: after you have pressed "Save" within this template you will have the option to attach files and organize them into folders within certain fields.

| 8                    |                                        | Test - Student Learning Outcome - Compliance Assist                               |
|----------------------|----------------------------------------|-----------------------------------------------------------------------------------|
| Ø Fiscal Year: P     |                                        | <b>₽</b> 7 Test                                                                   |
| Progress             | View Edit Related Activity Permissions |                                                                                   |
|                      |                                        |                                                                                   |
|                      | 0                                      | 1 Data Collected #1                                                               |
|                      | 0                                      | - Use of Results #1                                                               |
|                      |                                        | Edit                                                                              |
|                      | Gallery Sources                        | File Library  Add Folder  Upload File(s)  Select a folder balow for more entirons |
|                      |                                        | - Empty                                                                           |
| mulance Avera 1 © 21 |                                        |                                                                                   |
|                      | 0                                      | + Assessment Method #2                                                            |
| 2                    | Save Save & Close Delete Close         |                                                                                   |

After clicking "Upload File" the screen below will appear. Click "Select" to browse your computer the file you wish to attach. Then click "Upload File."

| ploadCompliance Assist           |                                                                                              |                   |
|----------------------------------|----------------------------------------------------------------------------------------------|-------------------|
| ıgle File Uploade                | r                                                                                            |                   |
| Use the form below to upload     | a <b>single file</b> . You can specify a different name for the file if you would like to re | ename it.         |
| Files must be in the following f | formats:*.doc, *.docx, *.htm, *.html, *.pdf, *.ppt, *.pptx, *.xls, *.xlsx.                   |                   |
| If you have many files to uploa  | id, use the <b>multiple file uploader</b> .                                                  |                   |
|                                  |                                                                                              |                   |
| Name:                            |                                                                                              |                   |
| File:                            | Select                                                                                       |                   |
|                                  |                                                                                              |                   |
|                                  |                                                                                              |                   |
|                                  |                                                                                              |                   |
|                                  |                                                                                              |                   |
|                                  |                                                                                              |                   |
|                                  |                                                                                              |                   |
|                                  |                                                                                              |                   |
|                                  |                                                                                              | Upload File Close |

**Connecting to the Strategic Plan/Related Items:** Once you have saved your template you can connect your outcome to the UAH Strategic Plan. First select the "Related" tab at the top of the template.

|                                                                                       | Example - Student Learning Outco                                                                         | me - Compliance Assist                   |              |                    | 8                |
|---------------------------------------------------------------------------------------|----------------------------------------------------------------------------------------------------|------------------------------------------|--------------|--------------------|------------------|
| University of Alabama Huntsville<br>Board of Trustees<br>Office of the President      | <b>⊪</b> 7 Example                                                                                       |                                          | View Edi     | Related ctivity Po | ()<br>ermissions |
| Provost & Executive Vice Presic     Academics     College of Science     Biology M.S. | Export<br>Outcome Number and<br>Year of Implementation:<br>SLO Major Area and<br>Degree:<br>Outcome: Exa | _sp15<br>mple<br>mple                    | 0            | 0                  |                  |
|                                                                                       | Description     B イ 旦 断 専 理 圏     私 他 他 ウ・や・                                                             | ■ 译 译 注 注 注 Paragraph S<br>Ω • 曼 勇 □ • 🕅 | a_• A • Os • |                    |                  |
|                                                                                       | Cesign O HTML                                                                                            |                                          |              |                    |                  |

After you click on the "Related" tab, click the green "+ Add" button to select the Strategic Plan item your outcome is supporting.

|                                                                                                    |                                                                 | ASSIST                                    |                 |         |         |          |             |
|----------------------------------------------------------------------------------------------------|-----------------------------------------------------------------|-------------------------------------------|-----------------|---------|---------|----------|-------------|
| 7 Example                                                                                                    |                                                                 |                                           |                 |         |         |          |             |
|                                                                                                    |                                                                 |                                           | View            | Edit    | Related | Activity | Permissions |
| Items This Student L                                                                                               | earning Out                                                     | come Supports                             |                 |         |         |          |             |
| 💠 Add 🛛 💥 Remove Sele                                                                                              | cted                                                            |                                           |                 |         |         |          |             |
| Type Number                                                                                                    | Name                                                            | Start Date                                | End Dat         | e       | Provide | r i      | Progress    |
|                                                                                                    |                                                                 |                                           |                 |         |         |          |             |
| Items Supporting Thi<br>This item can not be supported                                                             | is Student Le                                                   | earning Outcom<br><sup>s.</sup>           | e               |         |         |          |             |
| Items Supporting Thi<br>This Item can not be supported<br>This Student Learnin<br>This Item cannot be related to s | is Student Le<br>by any other item<br>ag Outcome I<br>sections. | earning Outcom<br>s.<br>Relates to the Fo | e<br>llowing Se | ctions  |         |          |             |
| Items Supporting Thi<br>This item can not be supported<br>This Student Learnin<br>This item cannot be related to s | is Student Le<br>by any other item<br>og Outcome I<br>sections. | earning Outcom<br>s.<br>Relates to the Fo | e<br>Ilowing Se | ections |         |          |             |

Next, select the "University of Alabama Huntsville" level within the organizational chart. Then click the button next to the appropriate Strategic Plan items. Finally, hit the green "Add" button to complete the process.

| Add Related ItemCompliance Assist                                                                                        |                      |                       |                             |                                                                                                    |                   |            | 6 |
|----------------------------------------------------------------------------------------------------|----------------------|-----------------------|-----------------------------|----------------------------------------------------------------------------------------------------|-------------------|------------|---|
| Related Item Chooser                                                                                                    | r                    |                       |                             |                                                                                                    |                   |            | Q |
| Filter: Fiscal Year: P<br>Missions, Stra                                                                                 | ilot Pha<br>ategic G | se Sprir<br>ioals, Vi | ng 2015<br>sions, Core Valu | ue, Goals, Strategic Prio                                                                                           | rities, Strategic | Objectives |   |
| My Roles     All Roles                                                                                                   | 170                  |                       |                             |                                                                                                    |                   |            |   |
| University of Alabama Huntsvill Board of Trustees  Office of the President Provost & Executive Academics College of Scie |                      | +                     | Priority 5                  | Engage more fully<br>our stakeholders:<br>alumni, the<br>community,<br>elected officials,<br>and global<br>partners | 08/01/2012        | 07/31/2020 | • |
| — Biology M.                                                                                                    | $\bigcirc$           | ≞                     | P1_01                       | Grow Enrollment                                                                                                    | 08/01/2012        | 07/31/2020 |   |
|                                                                                                    | 0                    | 4                     | P1_O2a                      | Diversity:<br>nonresident<br>domestic<br>undergraduates                                                             | 08/01/2012        | 07/31/2020 |   |
|                                                                                                    | 8                    | ≞                     | P1_O2b                      | Diversity                                                                                                    | 08/01/2012        | 07/31/2020 |   |
|                                                                                                    | 8                    | ≙                     | P1_02c                      | Diversity                                                                                                    | 08/01/2012        | 07/31/2020 |   |
|                                                                                                    |                      |                       |                             |                                                                                                    |                   |            |   |

After adding the related item you can return to editing your template by clicking the "Edit" tab, or simply hit the "Close" button.

| Example - | Student Learnin             | ng Outcome - Compliance Assist                                                                                                    |               |            |                                           |             |
|-----------|-----------------------------|----------------------------------------------------------------------------------------------------|---------------|------------|-------------------------------------------|-------------|
| Exa       | mple                        |                                                                                                    | View Edit     | Related    | Activity                                  | Permissions |
| ítems '   | This Stude                  | ent Learning Outcome Supports                                                                                                    |               |            |                                           |             |
| 🔶 Add     | 💥 Remov                     | ve Selected                                                                                                    |               |            |                                           |             |
| Туре      | Number                      | Name                                                                                                    | Start<br>Date | End Date   | Provider                                  | Progress    |
| Goal      | <u>Goal 2</u>               | Strengthen and maintain a financial, physical, and<br>personnel infrastructure that supports continuous<br>quality enhancement and the pursuit of excellence<br>in research and education | 08/01/2012    | 07/31/2020 | University<br>of<br>Alabama<br>Huntsville |             |
| tems S    | Supportin<br>can not be sup | g This Student Learning Outcome<br>ported by any other items.                                                                                                    | ing Section   | 5          |                                           |             |
| This item | cannot be rela              | ted to sections.                                                                                                    | nig occuon    | 5          |                                           |             |
|           |                             |                                                                                                    |               |            |                                           | Close       |